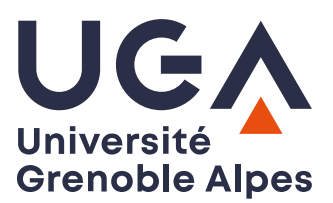

U.F.R. Sciences de l'Homme et de la Société Master MIASHS

# TP administration système

- Le but de ce TP est de vous faire comprendre :
  - La gestion des comptes utilisateurs en réseau avec NIS
  - L'utilisation de NFS

#### **Commandes utiles**

- Configuration des adresses IP des interfaces par la commande ifconfig Chaque interface est identifiée par un nom :
  - *eth0* : première carte Ethernet
  - *lo* : *loopback* ou interface de bouclage

#### *Liste des interfaces réseau configurées* : ifconfig

#### Pour configurer une interface réseau :

ifconfig interface adresse\_IP netmask masque\_de\_réseau up

Exemple: ifconfig eth0 192.168.10.1 netmask 255.255.255.0 up

Définir le nom de la machine : la commande hostname

hostname nom de la machine

Ajout d'un groupe : la commande groupadd

groupadd -g gid nom du groupe

```
Exemple:
groupadd -g 10003 groupe3
```

Création d'un compte utilisateur : la commande useradd

```
useradd -u uid -g nom_du_groupe -d repertoire_de_login -s shell -c
commentaire -m nom de login
```

```
Exemple:
useradd -u 10000 -g groupe3 -d /staff/pkiroul -s /bin/bash -c "Pierre
Kiroul" -m pkiroul
```

Suppression d'un compte utilisateur : la commande userdel

userdel -r nom\_de\_login

Exemple: userdel -r pkiroul Définir ou changer le mot de passe d'un utilisateur : la commande passwd

passwd login

Montage et démontage : les commandes mount et umount

```
mount [-t type] [device] point_de_montage
umount point_de_montage
```

Exemple : montage/démontage du répertoire « /softs » de serveur sur le répertoire « /mnt/softs »

```
mount -t nfs serveur:/softs /mnt/softs
umount /mnt/softs
```

- Affichage de la liste des systèmes de fichiers montés : la commande df
- Démarrer un service :

/etc/init.d/nom\_service start

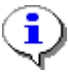

Pour plus de précision sur ces commandes, consultez le manuel correspondant.

### Préambule

Créez sous Marionnet un réseau comprenant 3 machines clientes m10, m11 et m12, une machine serveur *srv* ainsi qu'une passerelle G1 en spécifiant comme préfixe 192.168.55.

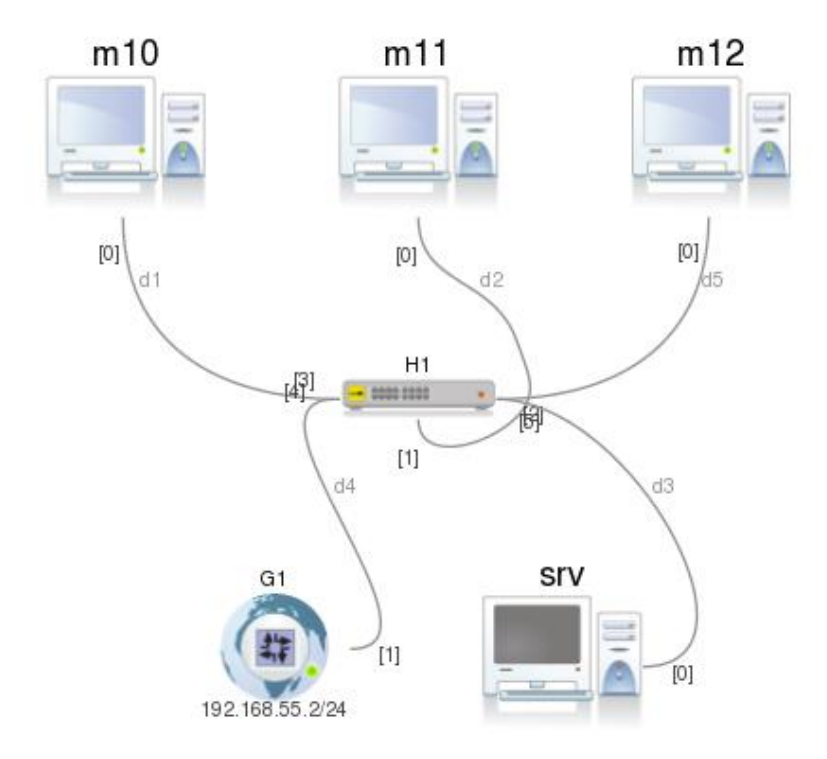

- Configuration des adresses IP de chaque machine
- Configuration de /etc/hosts pour la résolution de noms
- Test d'accessibilité par le nom avec la commande ping
- 1) Configurez les adresses IP des 4 machines de votre réseau, d'après le schéma suivant :

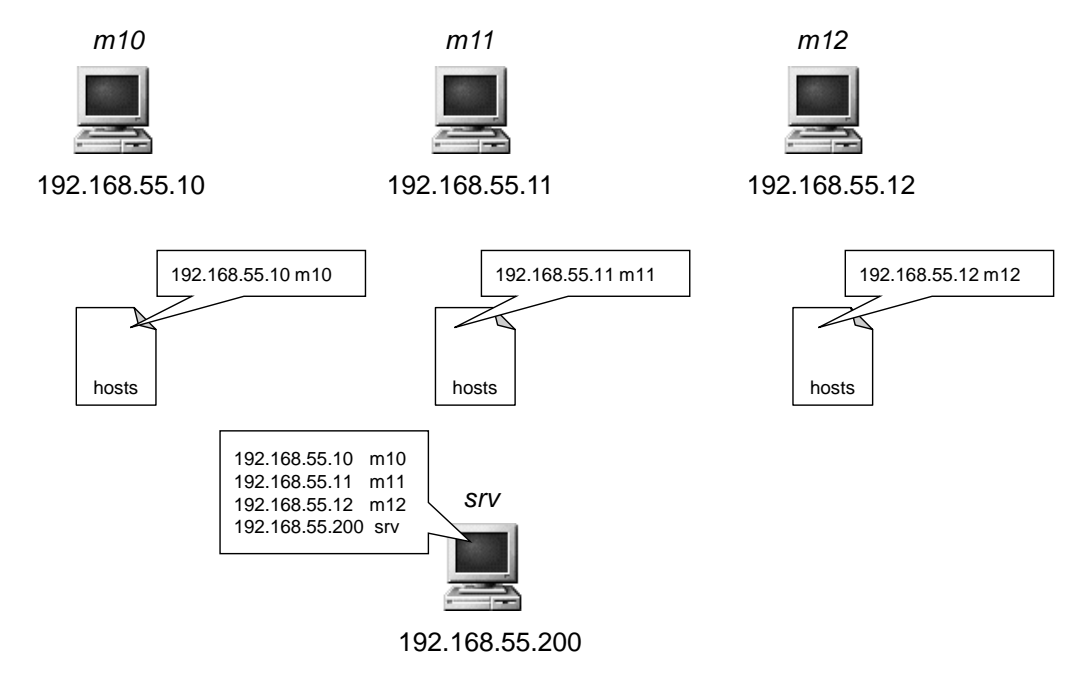

- 2) Configurez la résolution de noms
  - Editez le fichier /etc/hosts de chaque machine et renseignez son adresse IP et son nom (ne laissez l'adresse 127.0.0.1 que pour localhost)
  - Ajoutez dans le fichier /etc/hosts du serveur toutes les machines de votre réseau
- 3) Testez l'accessibilité des machines avec ping. Vérifiez que :
  - chaque machine peut être atteinte par son nom (ping m10 sur m10).
  - le serveur est capable d'atteindre toutes les machines par leur nom (ping m10 sur srv).

- Créez un groupe nommé personnel
- Créez 4 comptes utilisateurs appartenant à ce groupe

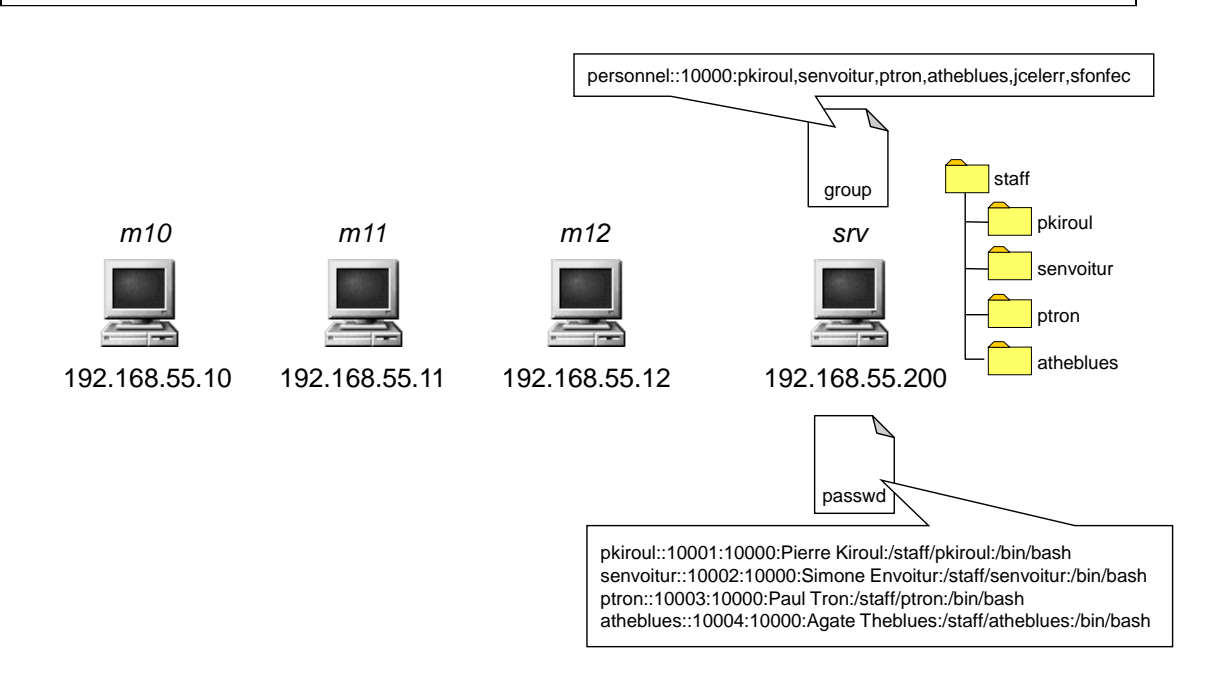

- 1) Sur *srv*, créez un groupe nommé *personnel* de GID 10000 avec la commande groupadd (man groupadd pour les options).
- 2) Créez 4 comptes utilisateurs appartenant à votre groupe personnel à l'aide de la commande useradd (man useradd pour les options). Utilisez des UIDs > 10000 et placez les répertoires de login dans le répertoire /staff (pensez à le créer au préalable). Exemple :
  - login : pkiroul, uid : 10001, gid : 10000 (*personnel*), homedir : /staff/pkiroul
  - login : senvoitur, uid : 10002, gid : 10000 (personnel), homedir : /staff/senvoitur
  - login : ptron, uid : 10003, gid : 10000 (*personnel*), homedir : /staff/ptron
  - login : atheblues, uid : 10004, gid : 10000 (personnel), homedir : /staff/atheblues
- 3) Définissez un mot de passe pour chacun des logins avec la commande passwd.
- 4) Fermez la session root sur *srv*, puis connectez-vous avec l'un des comptes utilisateur précédemment créé.
- 5) Fermez la session utilisateur, puis reconnectez-vous en tant que root. Etoilez le champ mot de passe du compte utilisateur en question dans le fichier /etc/shadow puis vérifiez qu'il n'est plus possible de se connecter avec ce compte utilisateur.

- Installez et configurez NIS
  - Créez la base de données sur le serveur
  - Paramétrez les machines clientes
- 1) Configurez le service NIS sur le serveur *srv* 
  - Insérez le nom de domaine NIS imss dans le fichier /etc/defaultdomain
  - Editez le fichier /etc/yp.conf et ajoutez la ligne : domain imss server 192.168.55.200
  - Editez le fichier /etc/default/nis et mettez la ligne NISSERVER à NISSERVER = master
  - Démarrez le service rpcbind avec la commande /etc/init.d/rpcbind start
  - Démarrez le service NIS avec la commande /etc/init.d/nis start
  - Créez les tables NIS avec la commande /usr/lib/yp/ypinit -m (le programme vous demande de spécifier éventuellement d'autres serveurs NIS ; faites simplement CTRL-D pour continuer).

Après chaque modification (ajout d'utilisateur, changement de mot de passe ...) faite dans les fichiers passwd, shadow, group, hosts ... du serveur, reconstruisez les tables NIS avec la commande : cd /var/yp ; make

- 2) Configurez le service NIS sur les clients m10, m11 et m12
  - Insérez le nom de domaine NIS imss dans le fichier /etc/defaultdomain
  - Editez le fichier /etc/yp.conf et ajoutez la ligne : domain imss server 192.168.55.200
  - Démarrez le service rpcbind avec la commande /etc/init.d/rpcbind start
  - Démarrez le service NIS avec la commande /etc/init.d/nis start
  - Editez le fichier /etc/nsswitch.conf pour utiliser NIS pour les comptes utilisateurs et la résolution de noms en modifiant les lignes de la façon suivante :

| passwd: | compat nis    |
|---------|---------------|
| shadow: | compat nis    |
| group:  | compat nis    |
| hosts:  | nis files dns |

- Testez le bon fonctionnement de NIS avec la commande ypwhich ou ypdomainname
- Vérifiez que vous pouvez atteindre avec la commande ping n'importe quelle machine avec son nom.

 Configurez NFS pour utiliser les répertoires de login du serveur sur les machines clientes

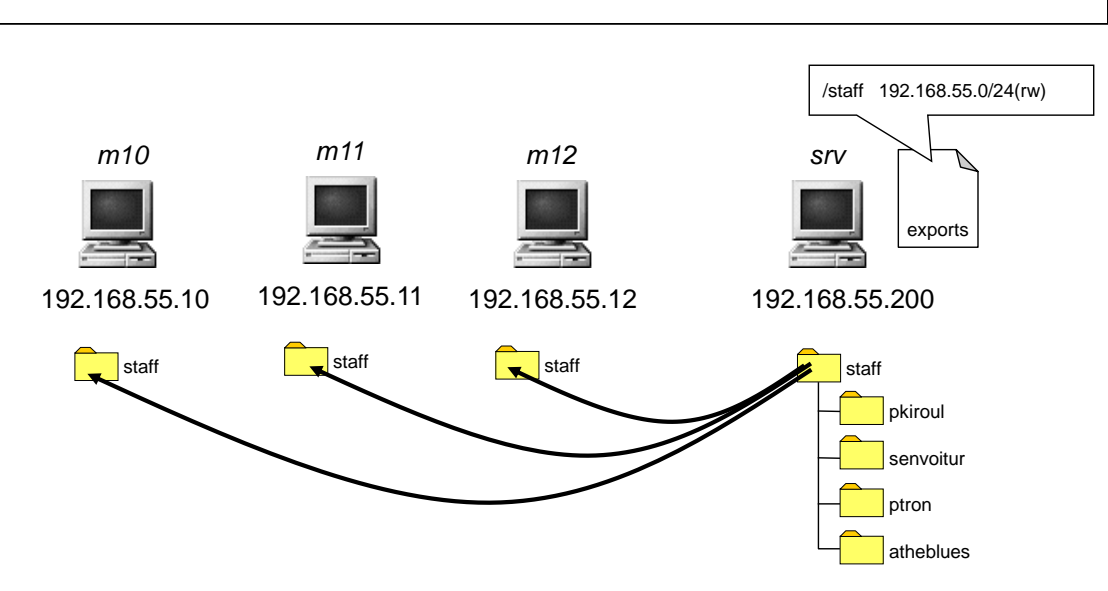

- 1) Configurez le service NFS sur le serveur *srv* 
  - Editer le fichier /etc/exports pour exporter /staff aux machines clientes de votre réseau : /staff 192.168.55.0/24(rw,no subtree check)
  - Démarrez le service NFS avec la commande /etc/init.d/nfs-kernel-server start
- 2) Configurez le service NFS sur les clients m10, m11 et m12
  - Montez le répertoire /staff du serveur sur votre répertoire /staff local (n'oubliez **de le créer** au préalable) avec la commande mount -t nfs srv:/staff /staff Vérifiez que le montage est bien fait avec la commande df

| 800                                                                                    | m11 (machine-d                                                         | ebian-le                                              | nny-sid-2                                                            | 2008)                                                                                                 |   |
|----------------------------------------------------------------------------------------|------------------------------------------------------------------------|-------------------------------------------------------|----------------------------------------------------------------------|----------------------------------------------------------------------------------------------------|---|
| <pre>m11:~*# df Filesystem /dev/hda1 tmpfs udev tmpfs none srv:/staff m11:~*# []</pre> | 1K-blocks<br>1748704<br>21232<br>10240<br>21232<br>40251776<br>1748704 | Used<br>1366716<br>0<br>52<br>0<br>7083532<br>1367136 | Available<br>293156<br>21232<br>10188<br>21232<br>31123572<br>292736 | Use% Mounted on<br>83% /<br>0% /lib/init/r<br>1% /dev<br>0% /dev/shm<br>19% /mnt/hostfs<br>83% /staff | ω |

- Testez le bon fonctionnement de vos services réseau en vous connectant avec un compte utilisateur sur n'importe quelle machine cliente.
- 3) Simulez un dysfonctionnement du réseau (par l'onglet *Anomalies* de Marionnet, en particulier le taux de perte des paquets) et observez l'effet sur les clients.